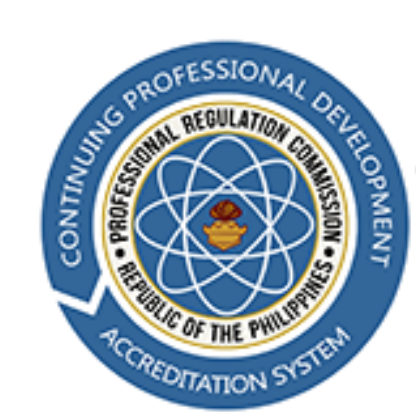

#### PROFESSIONAL REGULATION COMMISSION

CONTINUING PROFESSIONAL DEVELOPMENT ACCREDITATION SYSTEM

### PROVIDER APPLICATION MANUAL

### PROVIDER APPLICATION (PUBLIC SIDE)

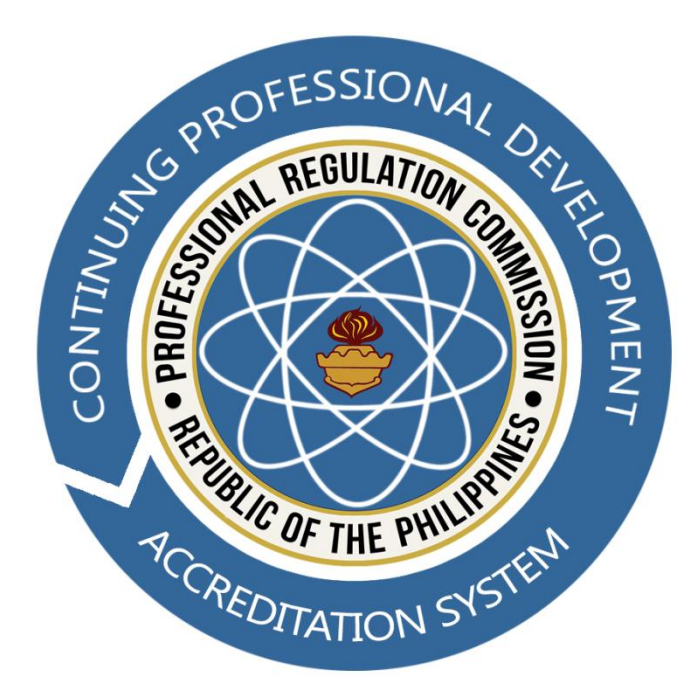

#### Applicants can access the site via this LINK

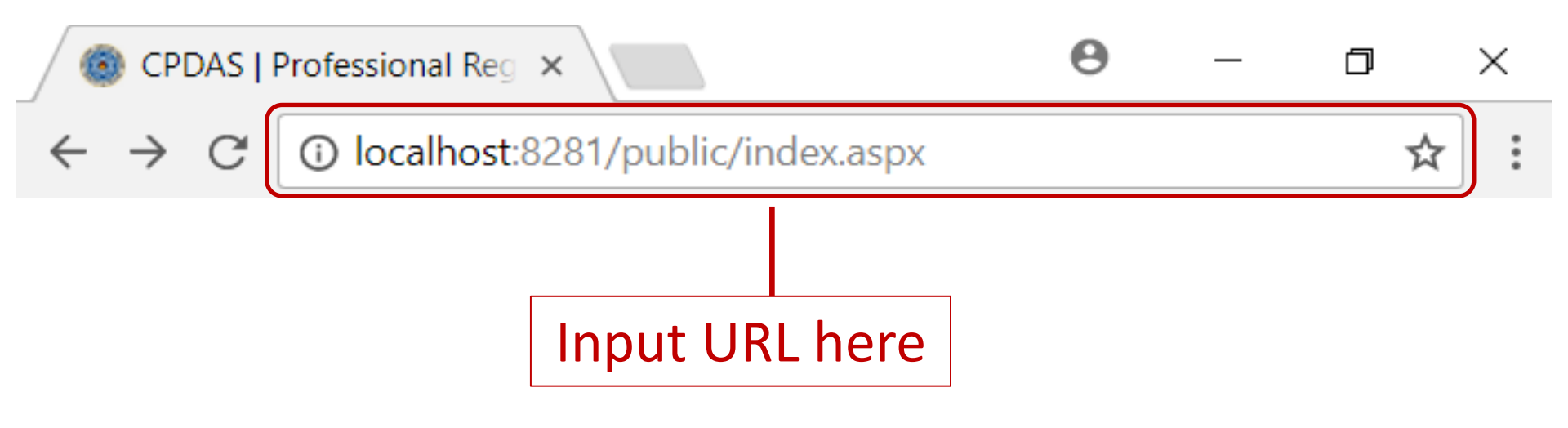

### Proceed with the application by

clicking the

APPLY AS CPD PROVIDER button

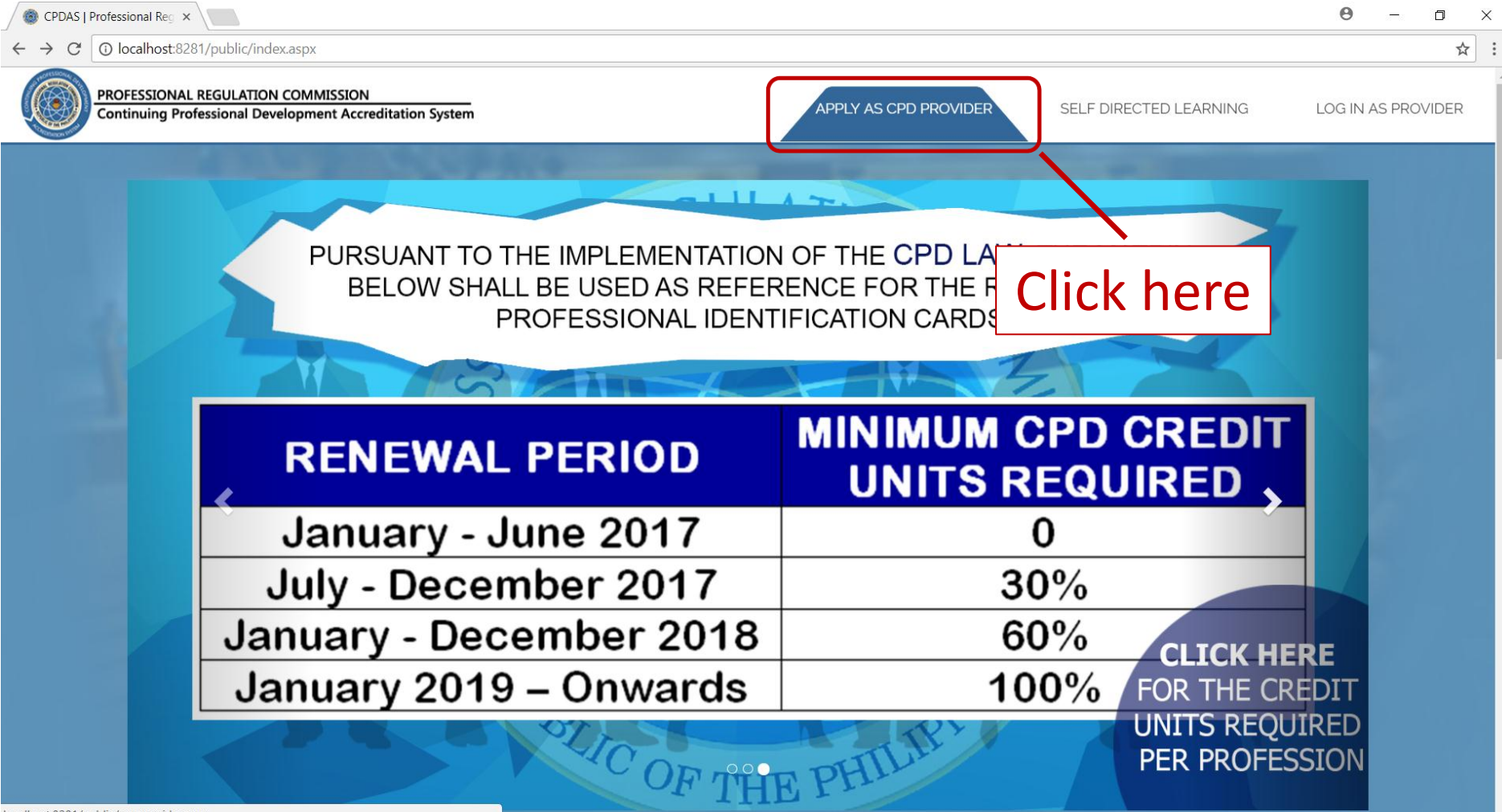

### After clicking the APPLY AS CPD PROVIDER button, the Terms of Service should appear.

| 🛞 CPDAS   Professional Reg 🗙                                   |                                                                                                    |                   | Θ –          | ٥      | × |
|----------------------------------------------------------------|----------------------------------------------------------------------------------------------------|-------------------|--------------|--------|---|
| $\leftarrow$ $\rightarrow$ C ( ) localhost:8281/public/appprov | ider.aspx                                                                                                    |                   |              | ☆      |   |
| PROFESSIONAL REGULATION CO<br>Continuing Professional Develop  | TERMS OF SERVICE                                                                                                    | RNING             | LOG IN AS PR | OVIDER |   |
| Provider Typ<br>SELECT F<br>Provider Nat<br>PROFESS            | CONTINUING PROFESSIONAL DEVELOPMENT ACCREDITATION SYSTEM.         Welcome to the PRC CPD ACCREDITATION SYSTEM. Your use of this system means that you agree to the terms and conditions as defined below. The PRC may update or modify the Terms of Service from time to time without notifying you; therefore, your continued use of the Service after such modification will constitute your acceptance.         PRIVACY         The information gathered from this site will be treated as highly confidential. The PRC may use your contact information in order to send an e-mail and/or other communications regarding your status or updates about this service. We may also use your data for statistics, summaries, research and studies for the development of new markets and standards.         SECURITY POLICY         PRC deploys intrusion detection systems, firewalls, encryption systems and other internal controls which are meant to safeguard, physically | p not abbreviate. |              |        |   |
| Contact Us About CPD                                           | and logically, all our servers and information systems, including the data stored in these systems. Furthermore, it has an in-house Database<br>Management and Network Management Division that secures the maintenance of the whole facility.<br>Website Authentication<br>CPD Accreditation System is secure. Digital Certificates are installed and running. The browser address bar in Green authenticates that<br>surfing on this site is secure.                                                                                                    |                   | f            |        |   |
|                                                                | <ul> <li>Email</li> <li>Online application as a provider and program will generate a corresponding email which will be sent to the applicants' personal email address. PRC encourages applicants to continually check and verify their email to assure that all information is correct.</li> <li>Password Protection</li> <li>All applicants visiting the CPD Accreditation System pass through the Log-in authentication process. You are advised to keep your</li> </ul>                                                                                                    |                   |              | ç      |   |

## After reading the Terms of Service, proceed with the application by clicking the

button

Yes, I have read, understood and agree to this Terms of Service.

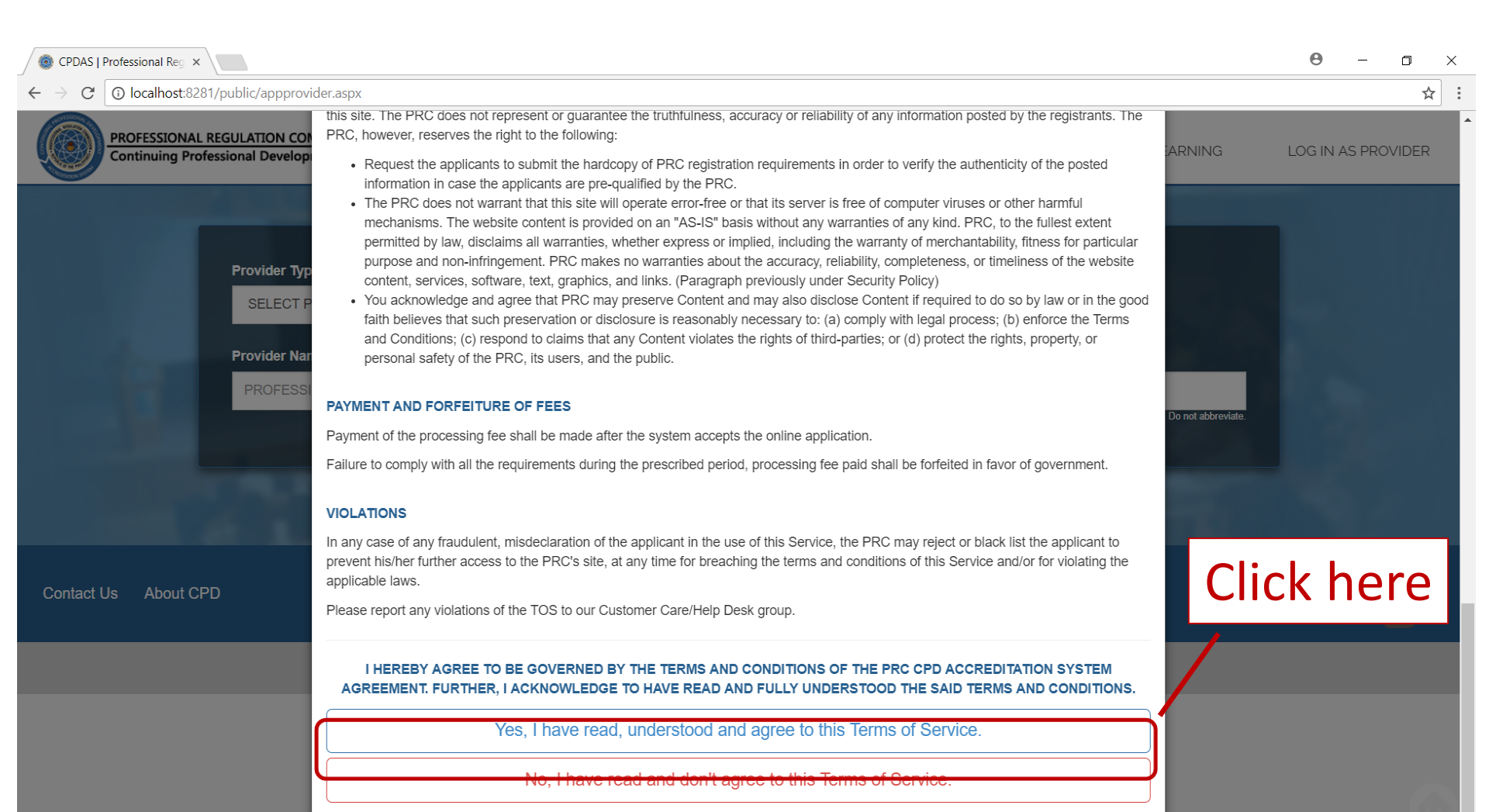

### Select your provider type using

option.

the s

SELECT PROFESSION

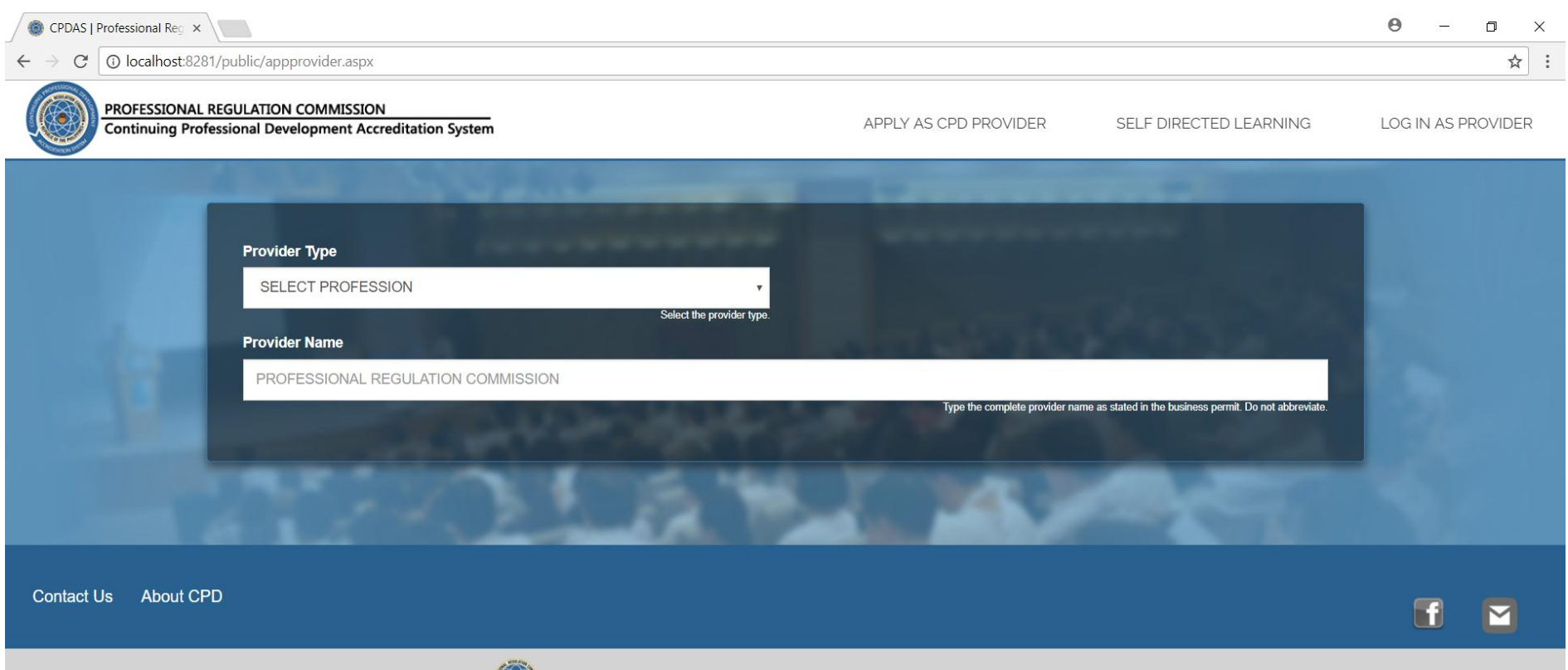

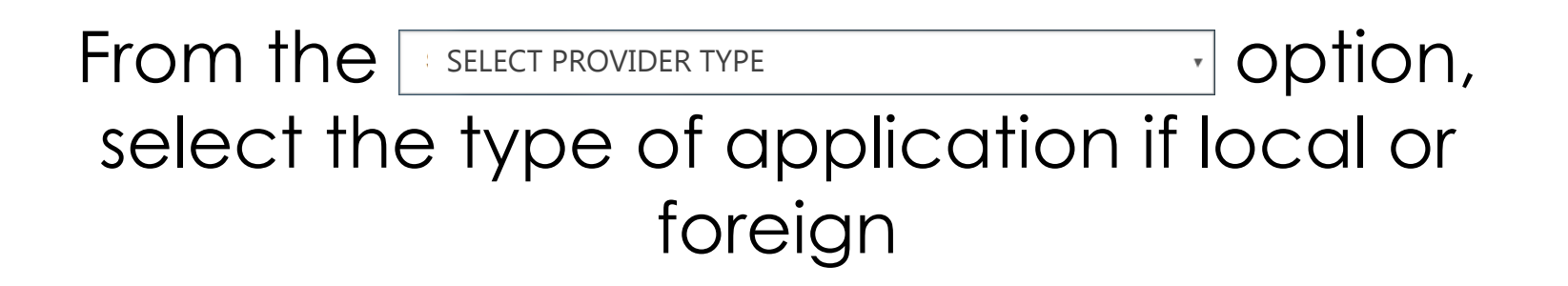

| SECLECT PROVIDER TYPE |  |
|-----------------------|--|
| LOCAL                 |  |

FOREIGN

## After selecting your provider type, proceed by selecting your classification using

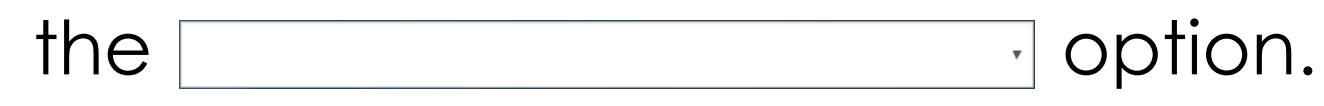

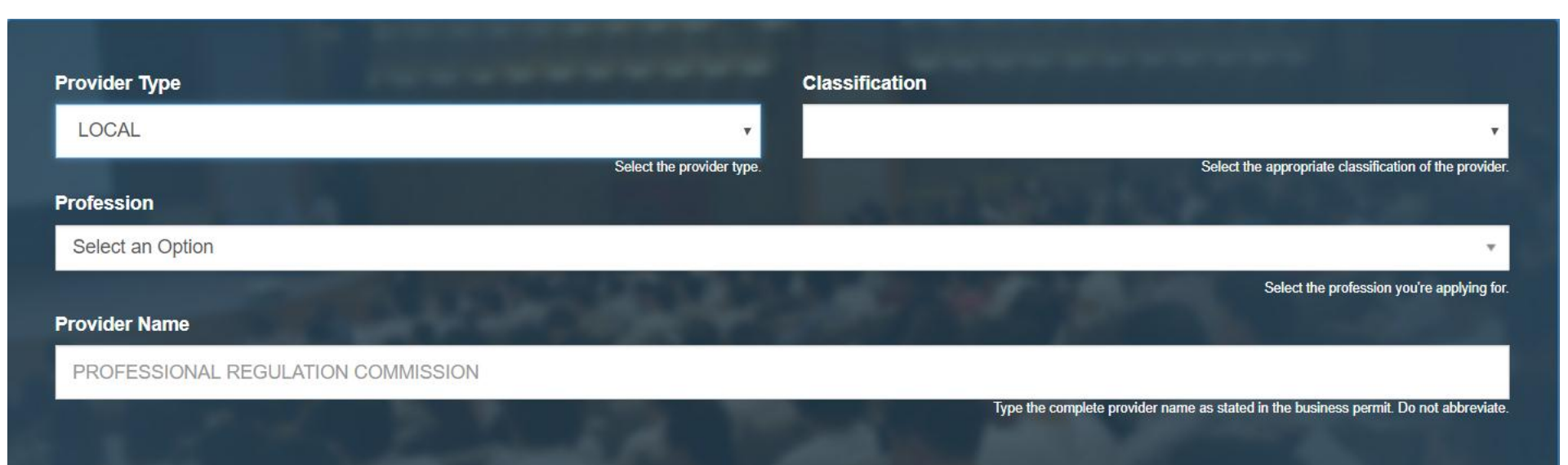

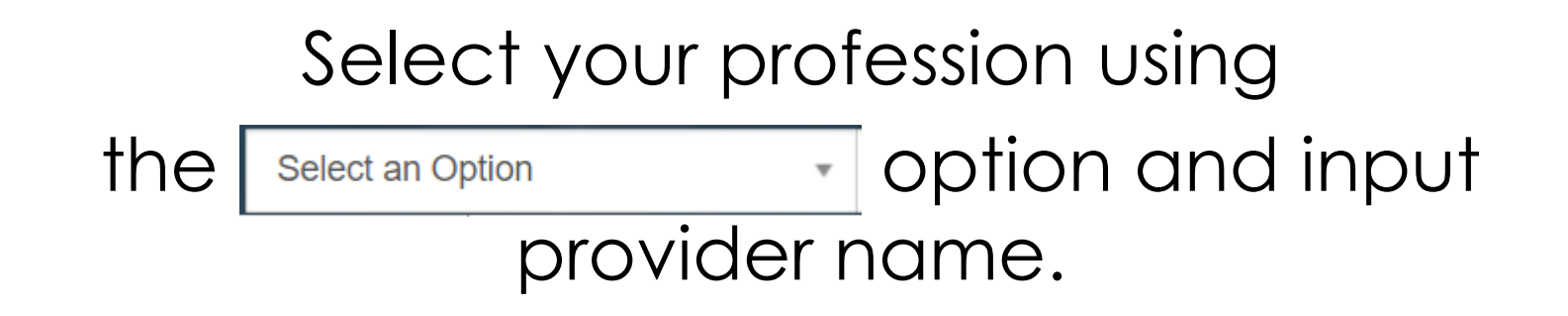

| Provider Type                      | Classificati              | on                                                                                                    |
|------------------------------------|---------------------------|----------------------------------------------------------------------------------------------------|
| LOCAL                              | <b>*</b>                  | ¥.                                                                                                    |
|                                    | Select the provider type. | Select the appropriate classification of the provider.                                                          |
| Profession                         |                           |                                                                                                    |
| Select an Option                   |                           | *                                                                                                    |
|                                    |                           | Select the profession you're applying for.                                                                      |
| Provider Name                      |                           | the second second second second second second second second second second second second second second second se |
| PROFESSIONAL REGULATION COMMISSION |                           |                                                                                                    |
| 1                                  | and the second            | Type the complete provider name as stated in the business permit. Do not abbreviate.                            |
|                                    |                           |                                                                                                    |

#### Proceed by inputting your general information at the space provided and select your region

Using the SELECT REGION

option

#### then click the next button.

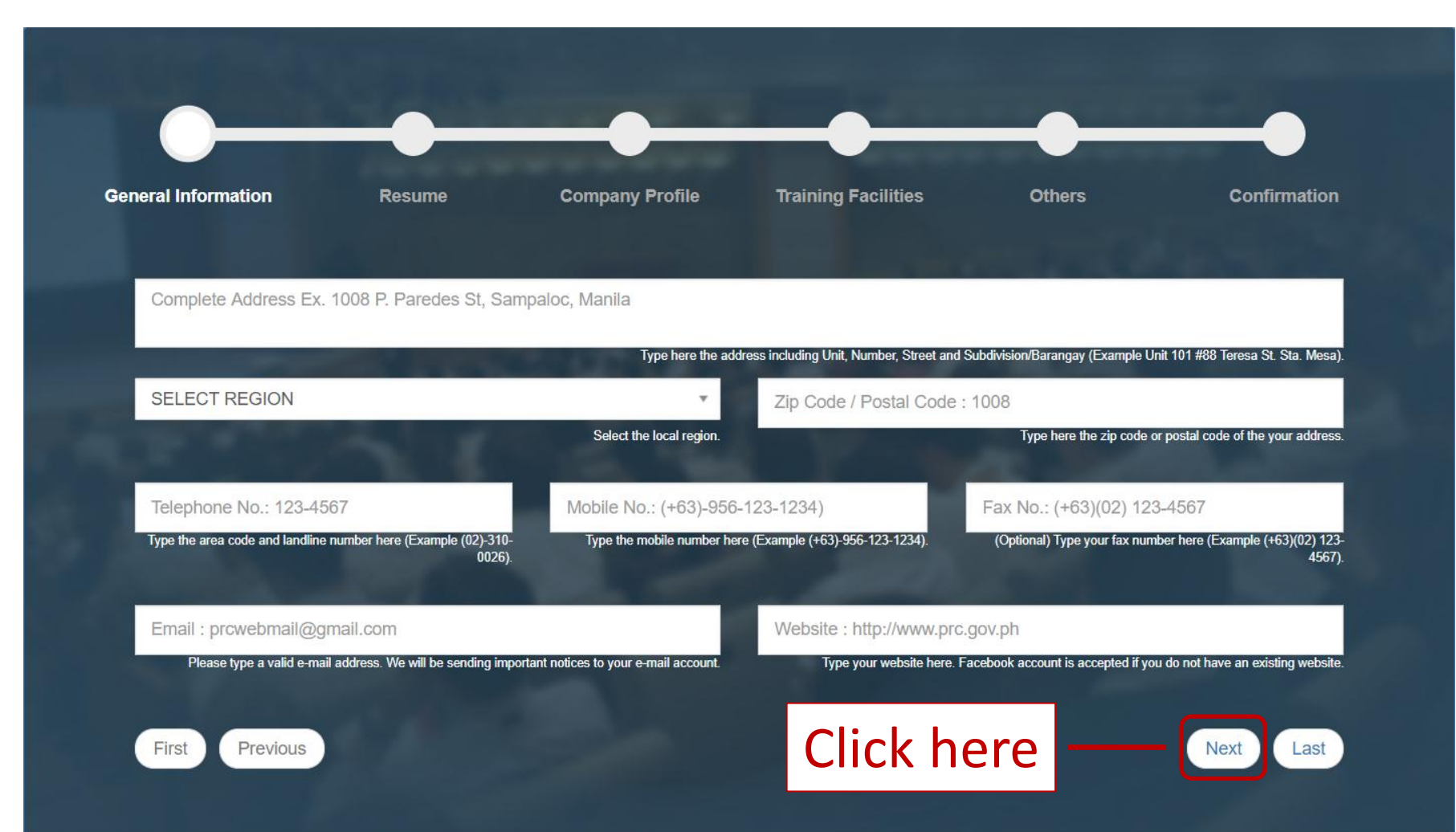

### Proceed by inputting your resume information at the space provided then click the next button.

|                        | Resume                   | Company Profile   | Training Facilities               | Others                                  | Confirmation                |
|------------------------|--------------------------|-------------------|-----------------------------------|-----------------------------------------|-----------------------------|
| Firstname              |                          | Middlename        |                                   | Lastname                                |                             |
| FIRST NAME             |                          | MIDDLE NAME       |                                   | LAST NAME                               |                             |
|                        | Type here your firstname | . (Opti           | ional) Type here your middlename. |                                         | Type here your lastname.    |
| Profession             |                          |                   | License No.                       | 10 C 10 C 10 C 10 C 10 C 10 C 10 C 10 C |                             |
| Accountancy            |                          | Select profession | 0007152                           |                                         | Type here your License No   |
|                        |                          | Calca processor.  |                                   |                                         | Type have your Elocitio no. |
| License Validity       |                          |                   | Area of Practice                  | 100                                     |                             |
| 03/02/2018             |                          | License Validity. | PRINCIPAL AREA OF                 | PROFESSIONAL WORK                       |                             |
|                        |                          |                   |                                   |                                         |                             |
|                        |                          | EDUCATIONA        | LATTAINMENT                       |                                         |                             |
| Highest Educational At | tainment                 |                   |                                   | 2016                                    |                             |

#### Proceed by inputting your company profile at the space provided then click the next button.

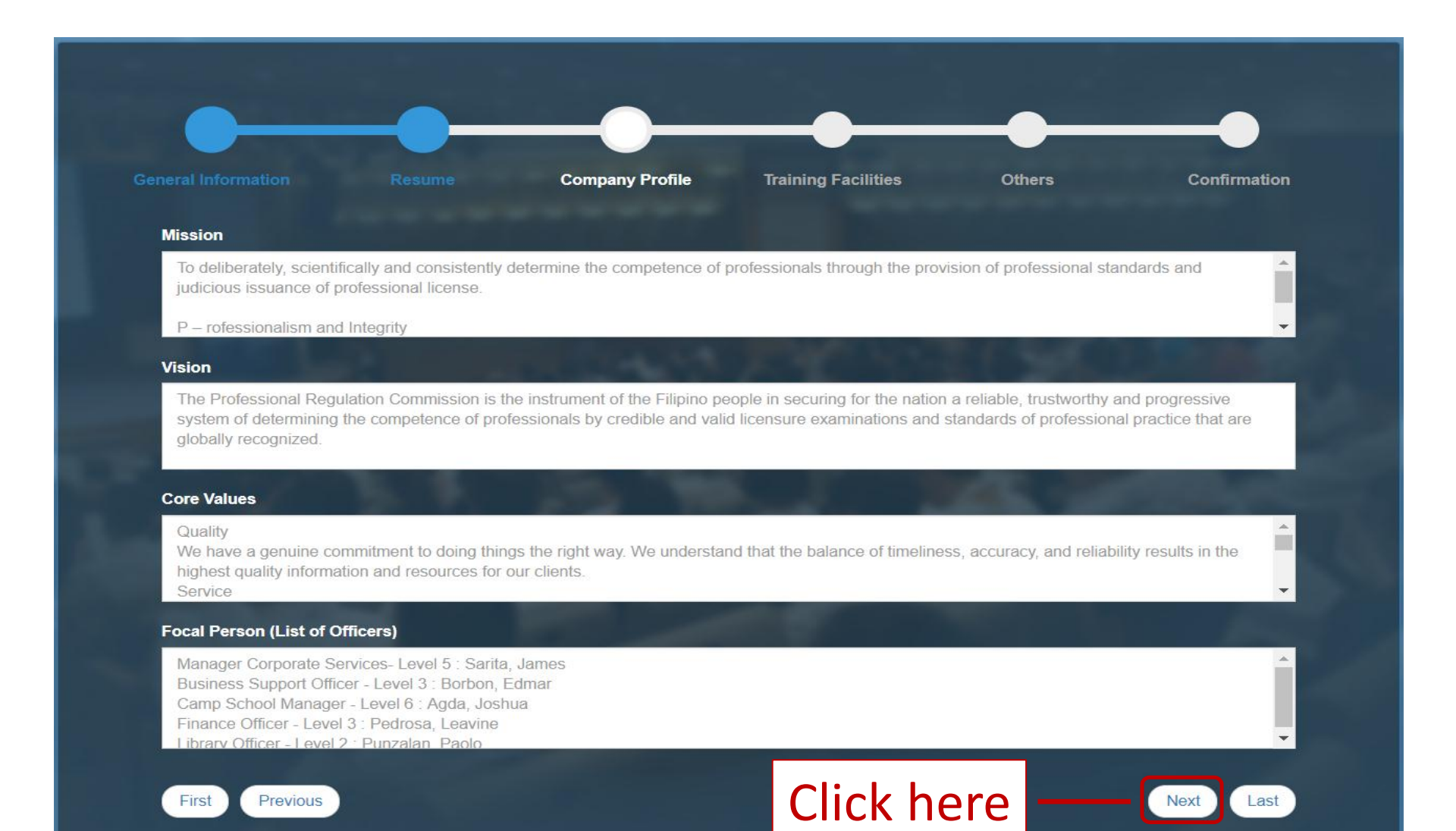

Proceed by inputting information about your training facilities at the space provided then click the next button.

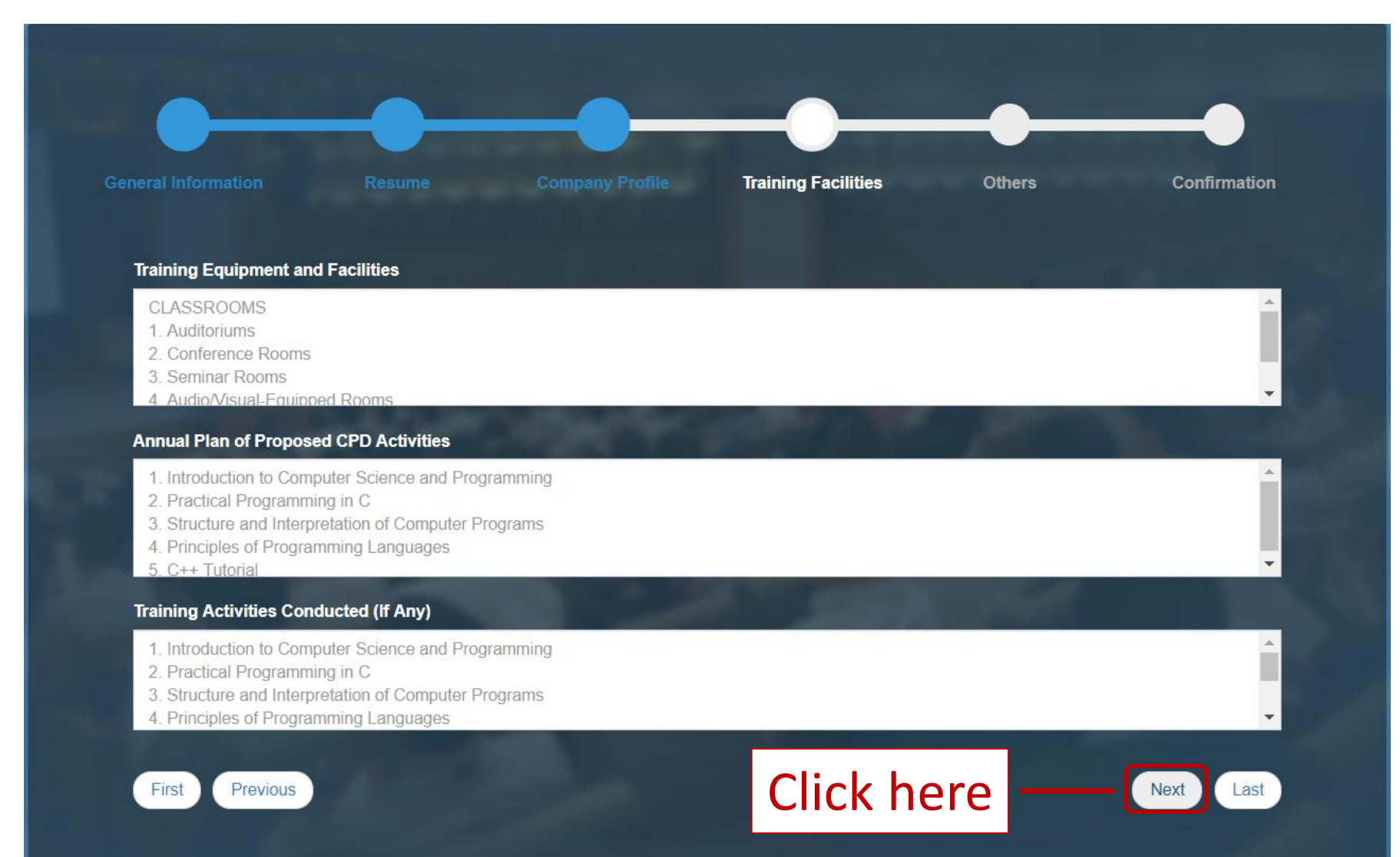

### Proceed by inputting other information at the space provided then click the next button.

| eneral Information Resume                    | Company Profile                        | Training Facilities     | Others                           | Confirmation                      |
|----------------------------------------------|----------------------------------------|-------------------------|----------------------------------|-----------------------------------|
| BIR OCN                                      | Er 20000040024EC                       | TIN                     |                                  | E. 1724EC78000                    |
| DTI REGISTRATION NO.                         | EX. 3KC00001233436                     | 03/02/2018              |                                  | EX. 123430/03000                  |
| NBI CLEARANCE NO.                            |                                        | 03/02/2018              |                                  |                                   |
|                                              | Contac                                 | t Person                |                                  |                                   |
| FULLNAME<br>Type the full name of the person | i to contact in case of verifications. | Position / Designation  | Type here the position of the c  | ontact person in the organization |
| Department / Division / Office               | contact person in the erronization     | Email Address           | rosa Wa will be conding importa  | at notices to your a mail account |
| Type the landline number or mobile r         | contact person in the organization.    | iype a valid e-mail add | ress. we will be sending importa | nt nonces to your e-mail account  |
| First Previous                               |                                        | Click he                | pre —                            | Next Last                         |

#### Submit the application by clicking

SUBMIT APPLICATION

The

button.

| Training Activity Conducted:                                                                                                    |  |  |
|----------------------------------------------------------------------------------------------------|--|--|
|                                                                                                    |  |  |
|                                                                                                    |  |  |
| OTHERS                                                                                                    |  |  |
| BIR OCN: TIN: Valid Until:                                                                                                    |  |  |
| DTI Registration No.: Valid Until:                                                                                                    |  |  |
| NBI Clearance No.: Valid Until:                                                                                                    |  |  |
| CONTACT PERSON                                                                                                    |  |  |
| Fullname:                                                                                                    |  |  |
| Position/Designation:                                                                                                    |  |  |
| Department/Office:                                                                                                    |  |  |
| Email:                                                                                                    |  |  |
| Contact No:                                                                                                    |  |  |
| (Your information cannot be updated after you proceed, please thoroughly review any misspellings or capitalizations on your information). |  |  |
|                                                                                                    |  |  |
|                                                                                                    |  |  |

Proceed by clicking the

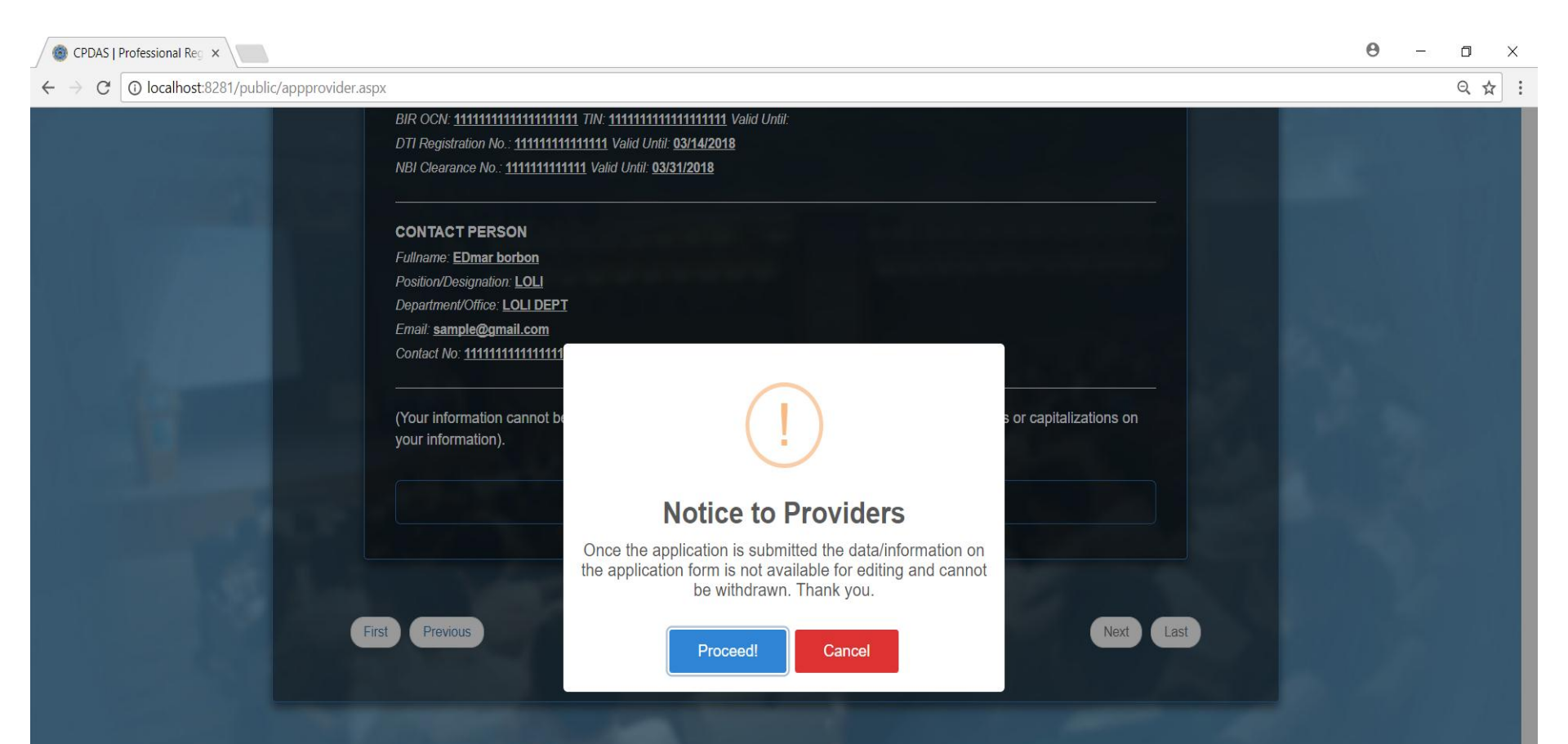

button.

Proceed!

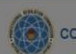

#### 

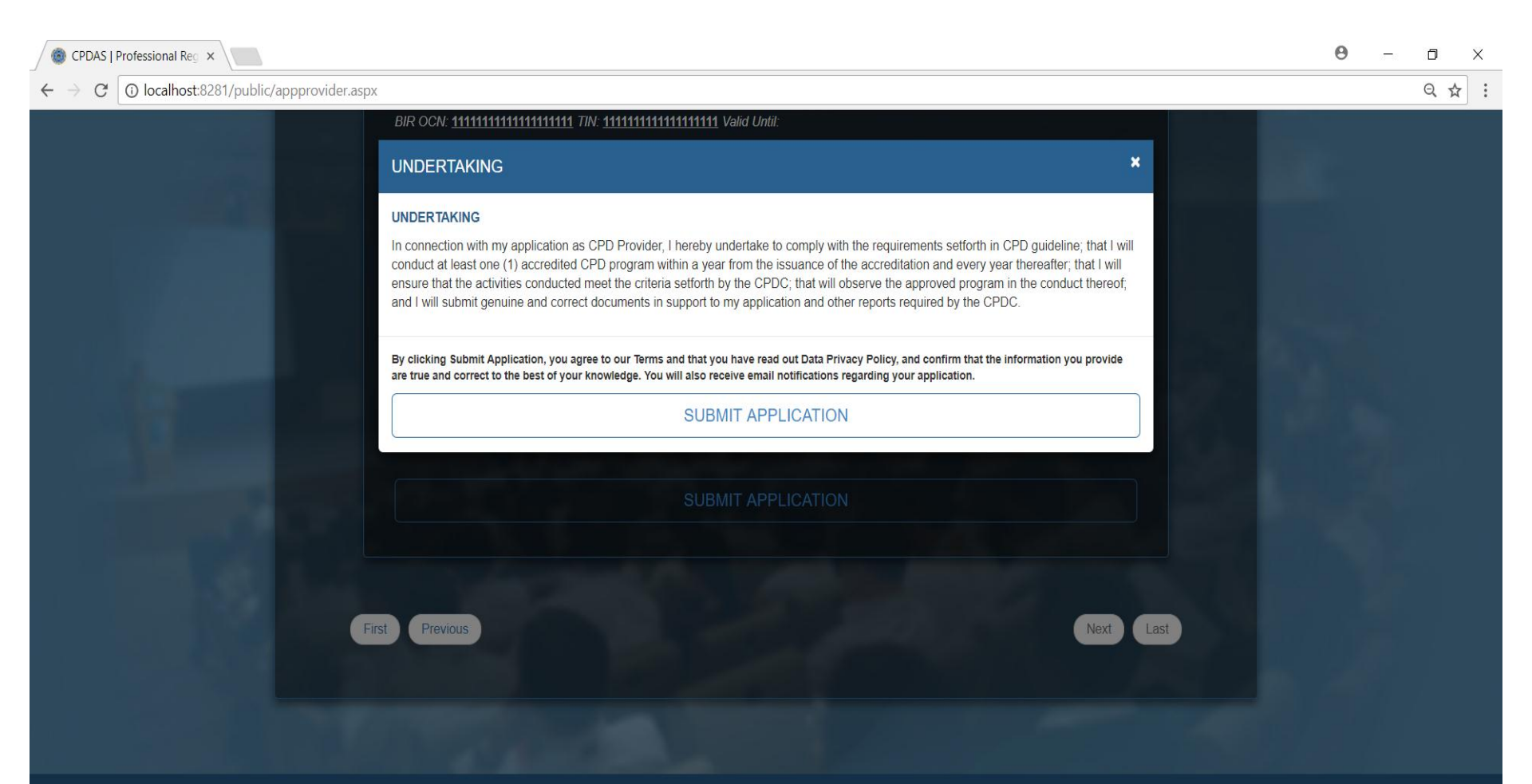

A notification will pop-up indicating that the application is received after clicking the submit button.

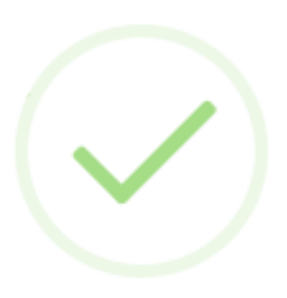

### Local Application Received!

Click OK and proceed to print the forms that will pop-up in your browser, please follow the instructions and bring all documents required in your application.

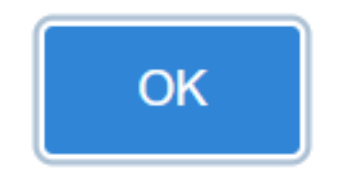

### A new tab will open and show the applicant a form to download.

| 🛞 CPDAS   Professional Reg 🗙 🎦 LocalProviderApplication           | n ×                                                                                                    |                              | Θ – | ٥ | ×   |
|-------------------------------------------------------------------|----------------------------------------------------------------------------------------------------|------------------------------|-----|---|-----|
| ← → C O localhost:8281/pdftemplates/LocalProv                     | derApplicationForm.aspx?id=TE                                                                                                    | yG5ROYxiYTPr5G%2b1ShPg%3d%3d |     | ☆ | ] : |
| <ul> <li>← → C ③ localhost:8281/pdftemplates/LocalProv</li> </ul> | Image: Constraint of the system of the system of the sy | CGSROYWATTP-5G%2b1ShPg%3d%3d |     |   |     |
|                                                                   |                                                                                                    | Date                         |     |   |     |

### And an order of payment to download as well.

| 🛞 CPDAS   Professional Reg 🗙 🗋 LocalProviderApplica                          | ation ×                                                                           |                                                                              |                                | Θ – | o × |
|------------------------------------------------------------------------------|-----------------------------------------------------------------------------------|------------------------------------------------------------------------------|--------------------------------|-----|-----|
| $\leftarrow \rightarrow ~ \mathbf{C}$ () localhost:8281/pdftemplates/LocalPr | oviderApplicationForm.aspx?id=TE                                                  | yG5ROYxiYTPr5G%2b1ShPg%3d%3d                                                 |                                |     | ☆ : |
|                                                                              |                                                                                   | Republic of the Philippines<br>Professional Regulation Commission<br>Alanila |                                |     |     |
|                                                                              |                                                                                   | ORDER OF PAYMENT                                                             |                                |     |     |
|                                                                              | Order of Payment #<br>Payor<br>Date<br>FEE<br>PAYMENT FOR APPLICA<br>TOTAL AMOUNT | PROV-2018-144<br>EDMAR BORBON<br>March 02, 2018<br>ATION AS CPD PROVIDER     | AMOUNT<br>PHP 1000<br>PHP 1000 |     |     |
|                                                                              |                                                                                   |                                                                              |                                |     |     |
|                                                                              |                                                                                   |                                                                              |                                |     |     |

The email sent to the applicant will contain the requirements needed to submit at the PRC office after payment. (Payment will be done at the PRC office)

| Google                                       | ~ Q                                                                                                    | III O P        |
|----------------------------------------------|----------------------------------------------------------------------------------------------------|----------------|
| Gmail -                                      | ←                                                                                                    | 1 of 1,449 < > |
| COMPOSE<br>Inbox (8)<br>Starred<br>Sont Mail | Republic of the Philippines<br>PROFESSIONAL REGULATION COMMISSION                                                                                                    |                |
| Sent Main<br>Drafts<br>More <del>▼</del>     | APPLICATION FOR CREDITING OF SELF DIRECTED AND/OR<br>LIFELONG LEARNING                                                                                                    |                |
| Pao * +                                      | Dear Franzchecska Pedrosa Jallorina;<br>Thank you for your application for crediting of self directed and/or lifelong learning. Please<br>submit the following requirements as listed below at the PRC Central Office, PRC-PICC or at<br>any nearest Regional Office for further evaluation of your application. Comply only the<br>document/s that is/are required to the application.<br>• Original and Photocopy of Certificate of Attendance<br>• Program of Activities<br>• Diploma / TOR / Certificate of Completion<br>• Certificate of Patent<br>• Copy of published material/book<br>• Certificate of Entitlement / Appointment as Professorial Chair<br>You can get your application form here.<br>Thank you. |                |
|                                              | This email is system generated. The recipient should check the email for threats with proper software, as the<br>commission does not accept liability for any damage inflicted by viewing the content of this email.                                                                                                    |                |

DO NOT REPLY.

Once the council has approved the application, the applicant will receive an email containing the username and password for their provider account.

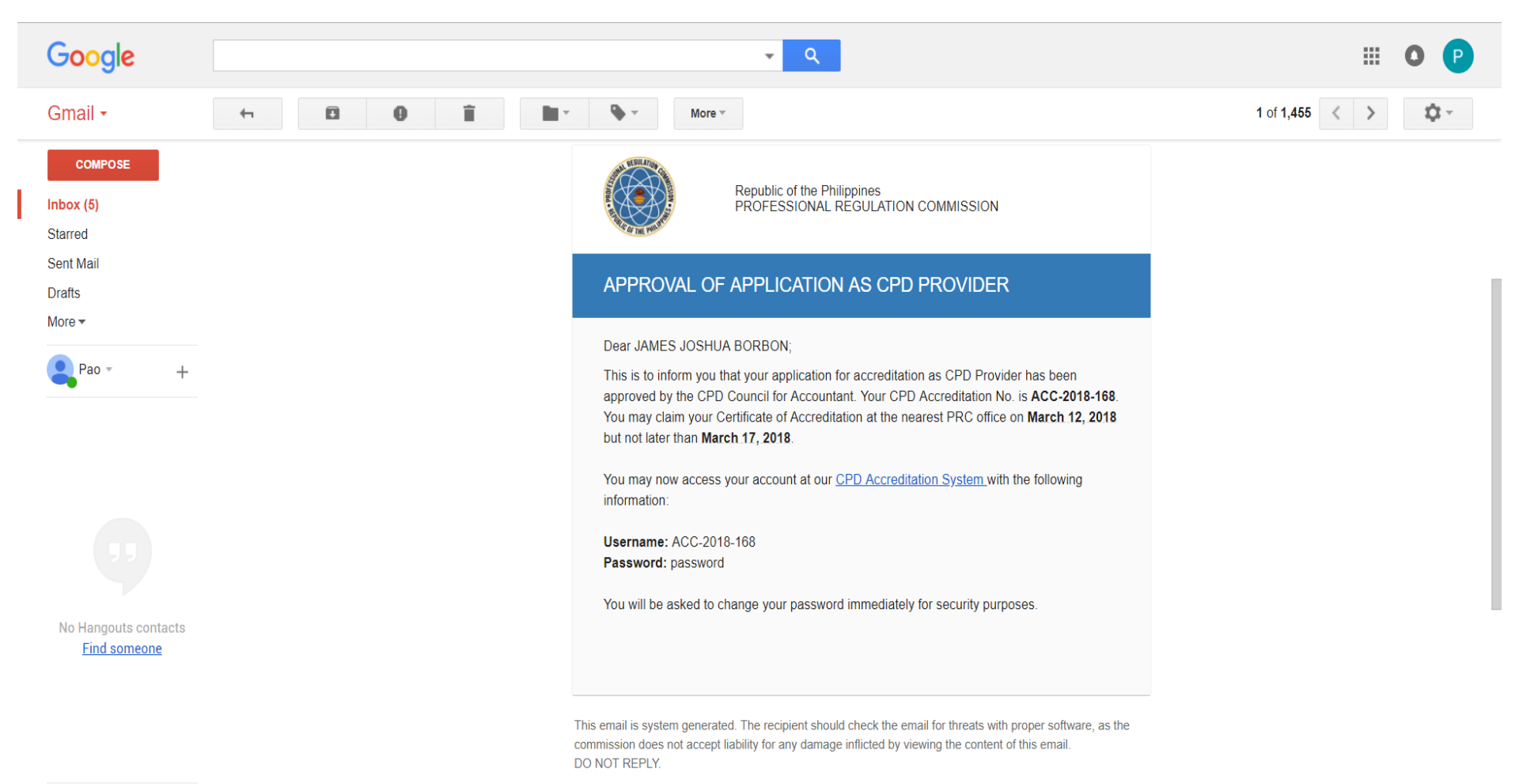

© 2017 - Professional Regulation Commission

### PROVIDER APPLICATION (SECRETARIAT SIDE)

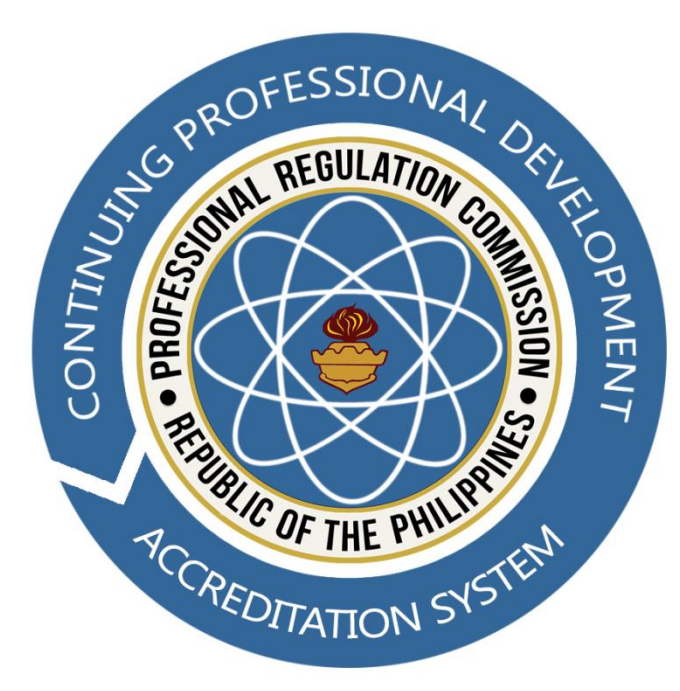

## Input the username and password, then click the Login button to proceed.

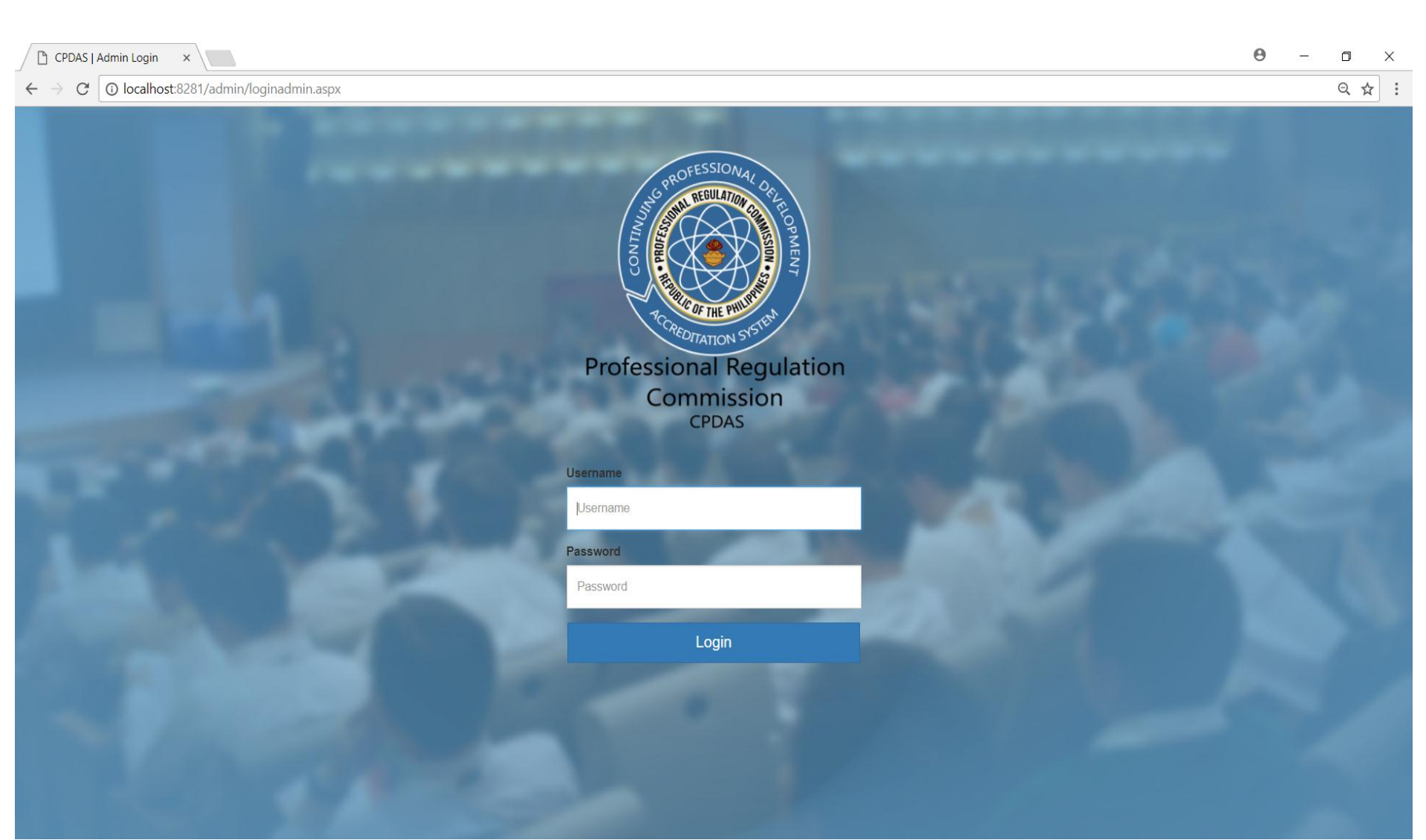

#### Click the Providers

tab

<

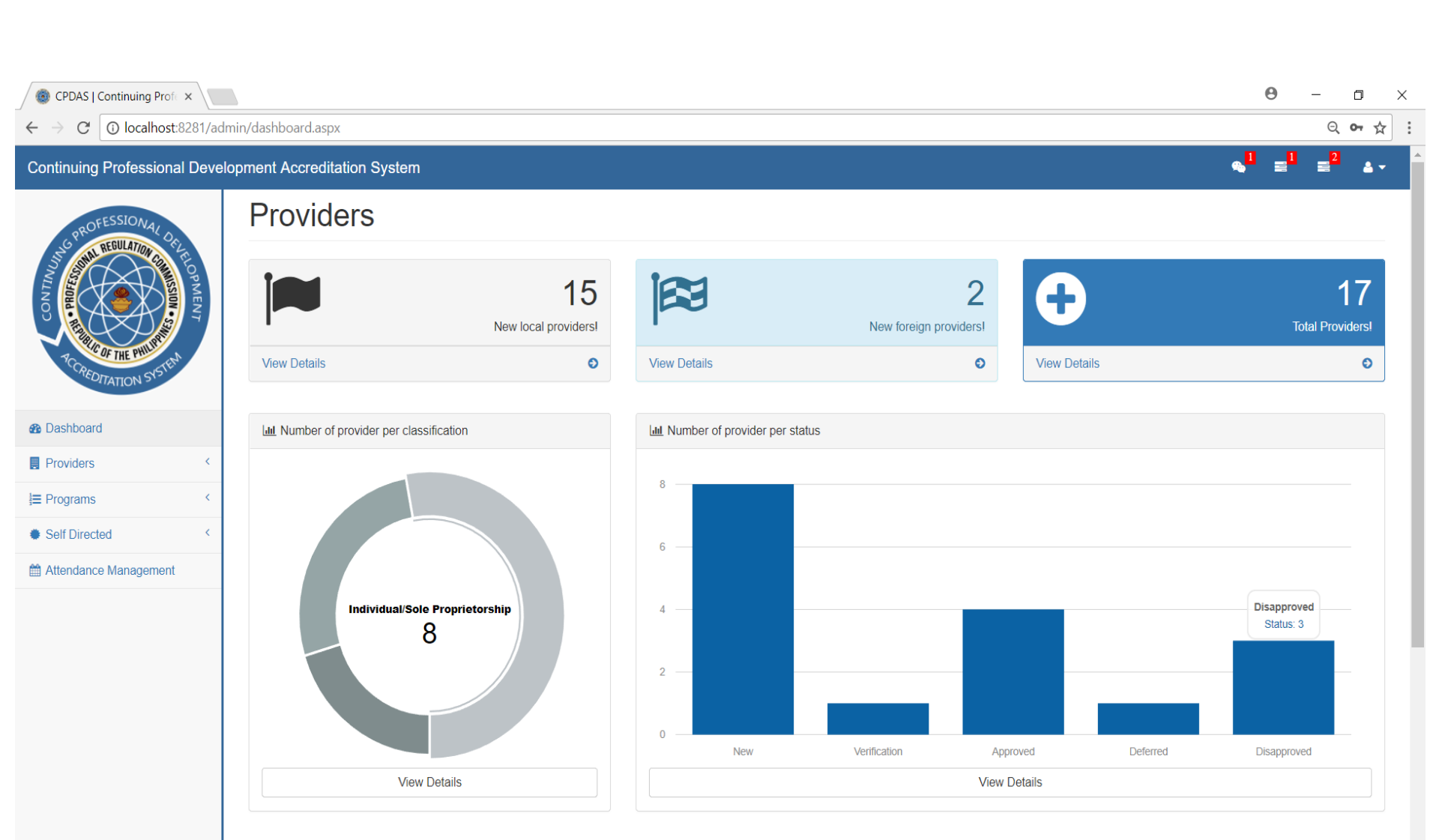

Lill Number of program per type

In Number of program per status

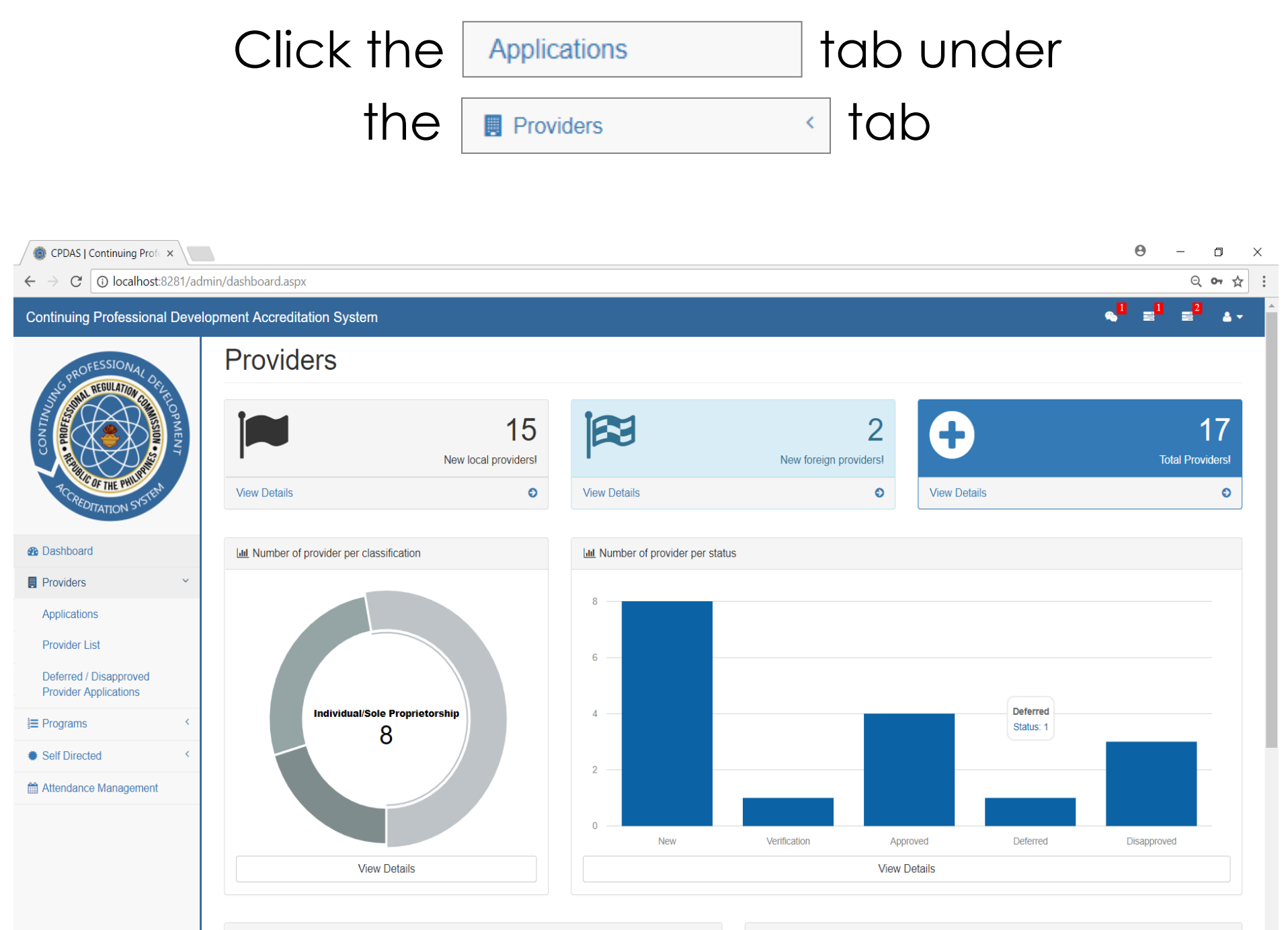

Lill Number of program per type

LIII Number of program per status

#### Click the 💿 button to view provider details

| $ \begin{array}{c} \textcircled{\begin{tabular}{lllllllllllllllllllllllllllllllllll$ | dmin/providerCheck | klist.aspx     |                                               |                    |                 |                                |    |               | Θ      | - D >                             |
|--------------------------------------------------------------------------------------|--------------------|----------------|-----------------------------------------------|--------------------|-----------------|--------------------------------|----|---------------|--------|-----------------------------------|
| Continuing Professional Dev                                                          | elopment Accredi   | tation System  |                                               |                    |                 |                                |    | ٩             | 1      | ≡ <sup>1</sup> ≡ <sup>2</sup> ▲ - |
| PROFESSIONAL                                                                         | Provid             | lers           |                                               |                    |                 |                                |    |               |        |                                   |
| ALL REGULATION CO                                                                    | New provider       | application    |                                               |                    |                 |                                |    |               |        |                                   |
| TO D                                                                                 | Show 10            | ▼ entries      |                                               |                    |                 |                                |    | Search:       |        |                                   |
| RCREDT HE PHURT                                                                      | Applicatio         | on No. 🔶 Pr    | rovider                                       | \$<br>Profession 🜲 | Provider Type 🜲 | Classification                 | \$ | Status        | \$     | Action \$                         |
| COTTATION ST                                                                         | PROV-2018          | 3-142 123      | 3                                             | Accountancy        | LOCAL           | Firm/Partnership/Corporation   |    | Submitted     | 1      | ۲                                 |
| Dashboard                                                                            | PROV-2018          | B-143 DEI      | NUVO                                          | Accountancy        | LOCAL           | Individual/Sole Proprietorship |    | Submitted     |        | ۲                                 |
| Providers <                                                                          | PROV-2018          | 3-144 DEI      | NUVO                                          | Accountancy        | LOCAL           | Individual/Sole Proprietorship |    | Submitted     | 1      |                                   |
| Provider List                                                                        | TH0100134          | test           | t                                             | Accountancy        | LOCAL           | Individual/Sole Proprietorship |    | Submitted     | 1      | ۲                                 |
| Deferred / Disapproved<br>Provider Applications                                      | TH0100135          | san            | nple leavine                                  | Accountancy        | LOCAL           | Individual/Sole Proprietorship |    | Submitted     | J      | ۲                                 |
| ≣ Programs <                                                                         | TH0100136          | qwe            | eqwe                                          | Accountancy        | LOCAL           | Individual/Sole Proprietorship |    | Being process | sed    | ۲                                 |
| Self Directed     <                                                                  | TH0100137          | Phi            | lippine Association of Management Accountants | Accountancy        | LOCAL           | Firm/Partnership/Corporation   |    | Submitted     |        | ۲                                 |
| Attendance Management                                                                | TH0100138          | Tes            | sting jp local individual                     | Accountancy        | LOCAL           | Individual/Sole Proprietorship |    | Submitted     |        |                                   |
|                                                                                      | TH0100140          | 123            | 3123                                          | Accountancy        | LOCAL           | Government Institution/Agency  | y  | Submitted     | J      | ۲                                 |
|                                                                                      | Showing 1 to       | 9 of 9 entries |                                               |                    |                 |                                |    |               | Previo | ous 1 Next                        |

## Input the OR number and date of payment to tag the application, then click

| Th                                                                                         | SUBMIT                      | button                                                     |
|--------------------------------------------------------------------------------------------|-----------------------------|------------------------------------------------------------|
| $\textcircled{(0)} \ CPDAS   Continuing Prof \times \  \  \  \  \  \  \  \  \  \  \  \  \$ | in/providerTransaction.aspx | <b>୦</b> – ୦ ×<br>ସ ୪ :                                    |
| Continuing Professional Devel                                                              | pment Accreditation System  | <mark>⊲<sup>⊥</sup> ≡<sup>⊥</sup> ≡<sup>2</sup> ⊥ -</mark> |
| PROFESSIONAL                                                                               | Application / Renewal       |                                                            |
| TCREDITATION SISTER                                                                        | DENUVO                      | ← BACK                                                     |
| Bashboard                                                                                  |                             |                                                            |
| Providers <                                                                                | OP No                       |                                                            |
| }≡ Programs <                                                                              |                             |                                                            |
| Self Directed     <                                                                        | OR Date                     |                                                            |
| Attendance Management                                                                      | SUBMIT                      |                                                            |

### After tagging the application, click the

LIST OF REQUIREMENTS button

| CPDAS   Continuing Profex                                                                                                    |                                                                                  | <b>e</b> – o ×                                            |
|----------------------------------------------------------------------------------------------------|----------------------------------------------------------------------------------|-----------------------------------------------------------|
| $\leftrightarrow$ $\rightarrow$ C (i) localhost:8281/ac                                                                                                    | min/providerTransaction.aspx                                                     | ९ 🖈 :                                                     |
| Continuing Professional Deve                                                                                                    | lopment Accreditation System                                                     | <mark>≪<sup>U</sup> ≡<sup>U</sup> ≡<sup>2</sup> ≜∼</mark> |
| PROFESSIONALOG                                                                                                    | Application / Renewal                                                            |                                                           |
| A LE CONTRACTOR OF CONTRACTOR OF |                                                                                  | ← BACK                                                    |
|                                                                                                    | DENUVO                                                                           |                                                           |
| CREDITATION SUST                                                                                                    | PAYMENT BASIC INFORMATION OTHER INFORMATION LIST OF REQUIREMENTS COUNCIL ACTIONS |                                                           |
| Bashboard                                                                                                    |                                                                                  |                                                           |
| Providers <                                                                                                    | OR No                                                                            |                                                           |
| J≡ Programs <                                                                                                    |                                                                                  |                                                           |
| Self Directed                                                                                                    | OR Date                                                                          |                                                           |
| Attendance Management                                                                                                    | SUBMIT                                                                           |                                                           |

# Check if the application has the correct requirements and input any remarks, then click the button

🕘 CPDAS | Continuing Profe 🗙 \ Θ П Iocalhost:8281/admin/providerTransaction.aspx C Q ☆ Continuing Professional Development Accreditation System Application / Renewal BACK OWEOWE BASIC INFORMATION OTHER INFORMATION LIST OF REQUIREMENTS PAYMENT COUNCIL ACTIONS Dashboard Submitted Remarks Requirement Providers DTI Certificate of Registration (authenticated copy) 1 Programs NBI Clearance (original) -Self Directed Notarized Affidavit of Undertaking (SID-CPD-06) Attendance Management -Valid PRC ID 1 SUBMIT

## Click the council actions button to check actions taken by the council

| CPDAS   Continuing Pro                             | fe 🗙       |                                   |                                                          |                 | θ       | - 0 × |  |
|----------------------------------------------------|------------|-----------------------------------|----------------------------------------------------------|-----------------|---------|-------|--|
| $\leftrightarrow$ $\rightarrow$ C $\odot$ localhos |            | ९ ☆ :                             |                                                          |                 |         |       |  |
| Continuing Professior                              | <b>4</b> 0 | ≡ <sup>1</sup> ≡ <sup>2</sup> ▲ - |                                                          |                 |         |       |  |
| PROFESSIONAL                                       |            | Applicat                          |                                                          |                 |         |       |  |
| RCREDITATION STOLEN                                |            | QWEQWE                            | BASIC INFORMATION OTHER INFORMATION LIST OF REQUIREMENTS | COUNCIL ACTIONS | ← BACK  |       |  |
| B Dashboard                                        |            |                                   |                                                          |                 |         |       |  |
| Providers                                          | <          |                                   | Requirement                                              | Submitted       | Remarks |       |  |
|                                                    | <          |                                   | DTI Certificate of Registration (authenticated copy)     | •               |         |       |  |
| <ul> <li>Self Directed</li> </ul>                  | <          |                                   | NBI Clearance (original)                                 | 1               |         |       |  |
| Attendance Management                              |            |                                   | Notarized Affidavit of Undertaking (SID-CPD-06)          |                 |         |       |  |
|                                                    |            |                                   | Valid PRC ID                                             |                 |         |       |  |
|                                                    |            |                                   | SUBMIT                                                   |                 |         |       |  |
|                                                    |            |                                   |                                                          |                 |         |       |  |

## Here you can check the status of the application

| CPDAS   Continuing Profex                      |                               |                              |                      |               | θ -                           | o x |
|------------------------------------------------|-------------------------------|------------------------------|----------------------|---------------|-------------------------------|-----|
| $\leftarrow \rightarrow C$ (i) localhost:8281/ |                               | ९ ☆ :                        |                      |               |                               |     |
| Continuing Professional Dev                    | elopment Accreditation System |                              |                      |               | < <mark>0</mark> <b>≓</b> 0 : | 2   |
| ROFESSIONAL                                    | Application / F               |                              |                      |               |                               |     |
| CONTRACTOR SUCCESSION                          | QWEQWE<br>PAYMENT BASIC INFOR | MATION OTHER INFORMATION LIS | T OF REQUIREMENTS CO | UNCIL ACTIONS | ← BACK                        |     |
| Dashboard                                      |                               |                              |                      |               |                               |     |
| Providers <                                    |                               |                              |                      |               |                               |     |
| }≡ Programs <                                  |                               |                              | Action               | Remarks       |                               |     |
| Self Directed <                                |                               | Edmar Borbon                 | Approved             | 1             |                               |     |
| Attendance Management                          |                               |                              |                      |               |                               |     |
|                                                |                               |                              |                      |               |                               |     |

### PROVIDER APPLICATION (COUNCIL SIDE)

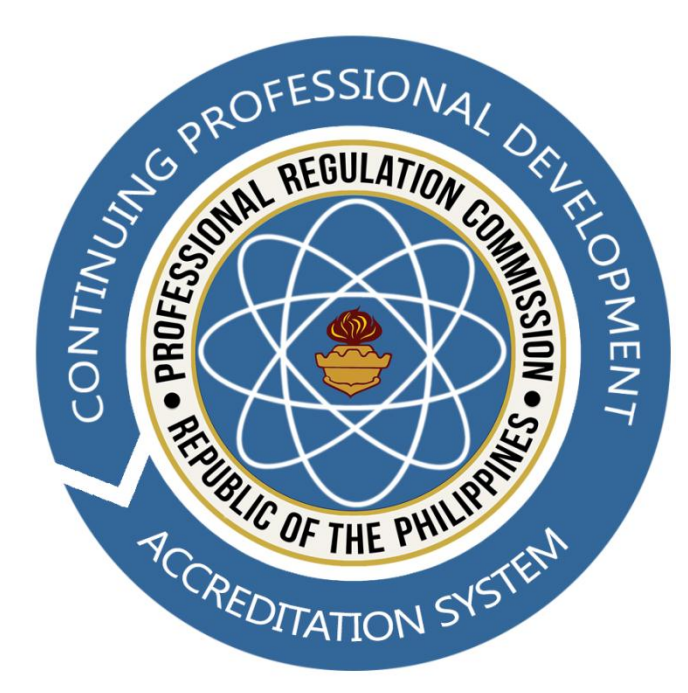

## Input the username and password, then click the Login button to proceed.

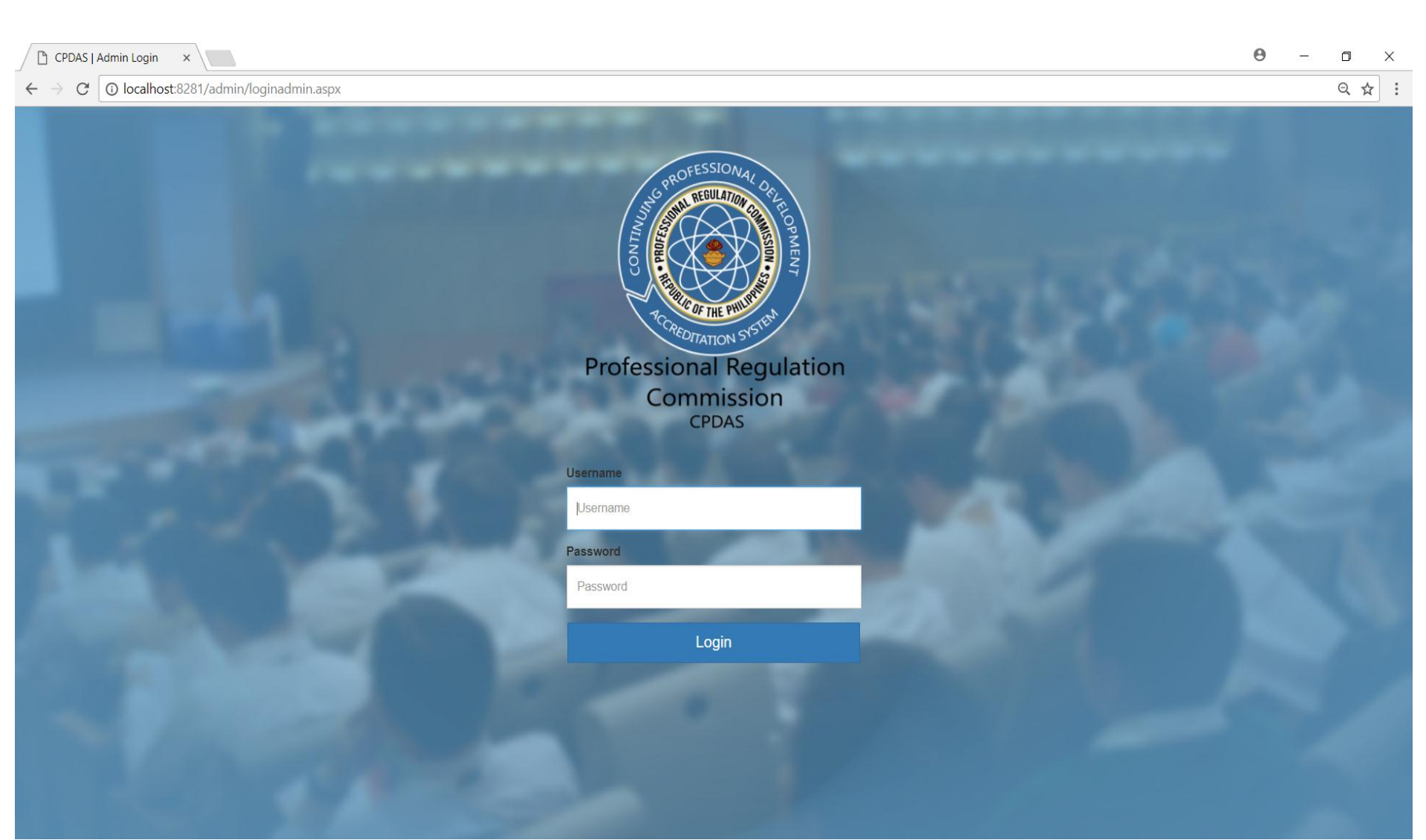

Click the Transactions

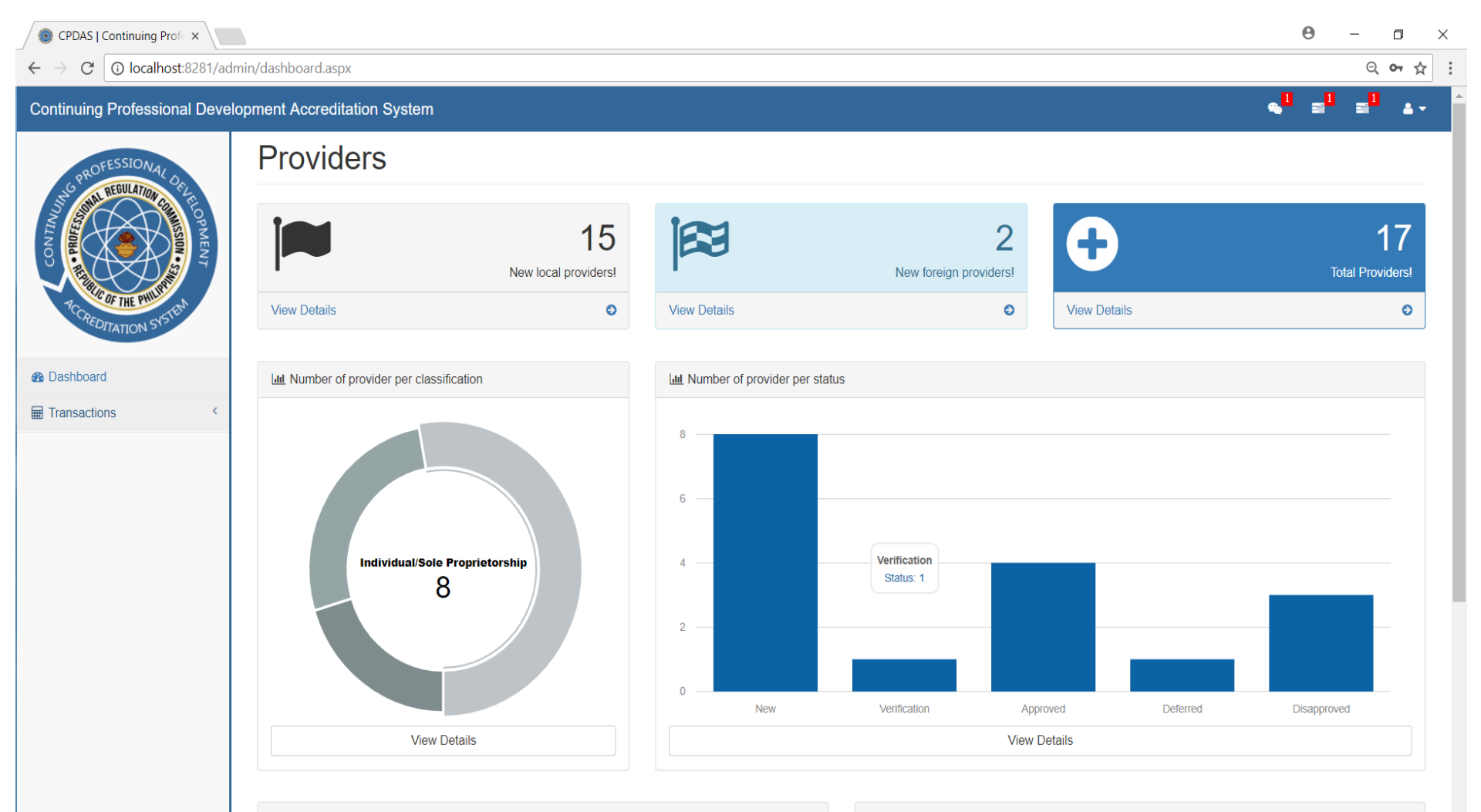

Lill Number of program per type

Lill Number of program per status

I button

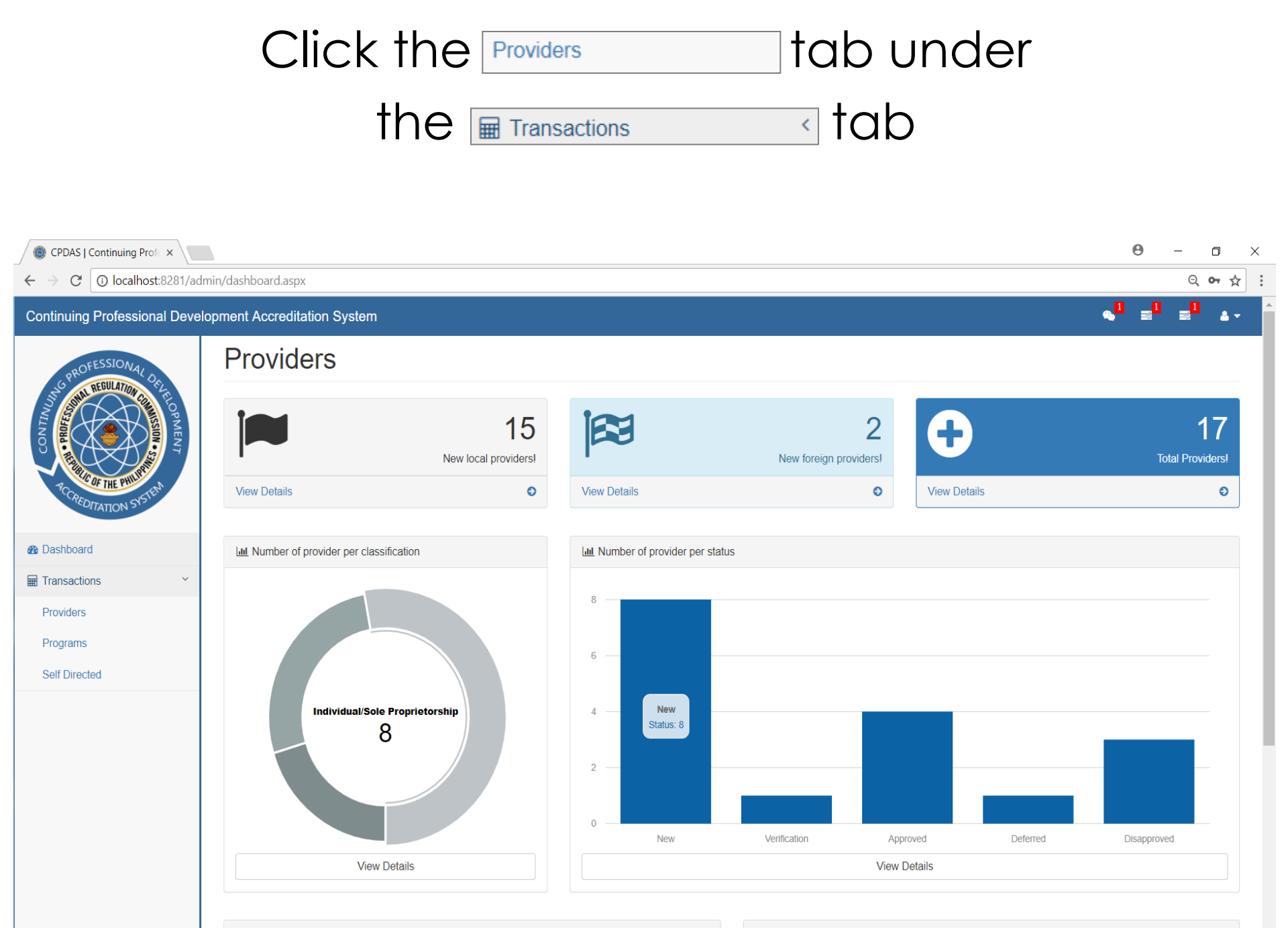

## Click the solution to view the details of the application

| CPDAS   Continuing Profex                                                                                       |                             |             |               |                  |                                |                 | θ - σ        | J X   |
|----------------------------------------------------------------------------------------------------|-----------------------------|-------------|---------------|------------------|--------------------------------|-----------------|--------------|-------|
| ← → C ① localhost:8281/adm                                                                                      | nin/councilTable.aspx       |             |               |                  |                                |                 |              | \ ☆ : |
| Continuing Professional Develo                                                                                  | opment Accreditation System |             |               |                  |                                | <b>%</b>        |              | ≜ -   |
| NG PROFESSIONAL DEL                                                                                             | Providers                   |             |               |                  |                                |                 |              |       |
| TO BUT TO BUT TO BUT TO BUT TO BUT TO BUT TO BUT TO BUT TO BUT TO BUT TO BUT TO BUT TO BUT TO BUT TO BUT TO BUT | New provider application    |             |               |                  |                                |                 |              |       |
|                                                                                                    | Show 10 v entries Search:   |             |               |                  |                                |                 |              |       |
| RC CRED THE PHILIT                                                                                              | Application No.             | Provider \$ | Profession \$ | Application Type | Classification \$\$            | Status          | Action       | \$    |
| STATION 3                                                                                                    | TH0100136                   | qweqwe      | Accountancy   | LOCAL            | Individual/Sole Proprietorship | Being Processed | ۲            |       |
| Dashboard                                                                                                    | TH0100141                   | 123123123   | Accountancy   | FOREIGN          | N/A                            | Deferred        | ۲            |       |
| Providers                                                                                                    | Showing 1 to 2 of 2 entries |             |               |                  |                                |                 | Previous 1 N | lext  |
| Programs                                                                                                    |                             |             |               |                  |                                |                 |              |       |
| Self Directed                                                                                                   |                             |             |               |                  |                                |                 |              |       |
|                                                                                                    |                             |             |               |                  |                                |                 |              |       |
|                                                                                                    |                             |             |               |                  |                                |                 |              |       |
|                                                                                                    |                             |             |               |                  |                                |                 |              |       |
|                                                                                                    |                             |             |               |                  |                                |                 |              |       |
|                                                                                                    |                             |             |               |                  |                                |                 |              |       |
|                                                                                                    |                             |             |               |                  |                                |                 |              |       |

#### Click the ACTION tab

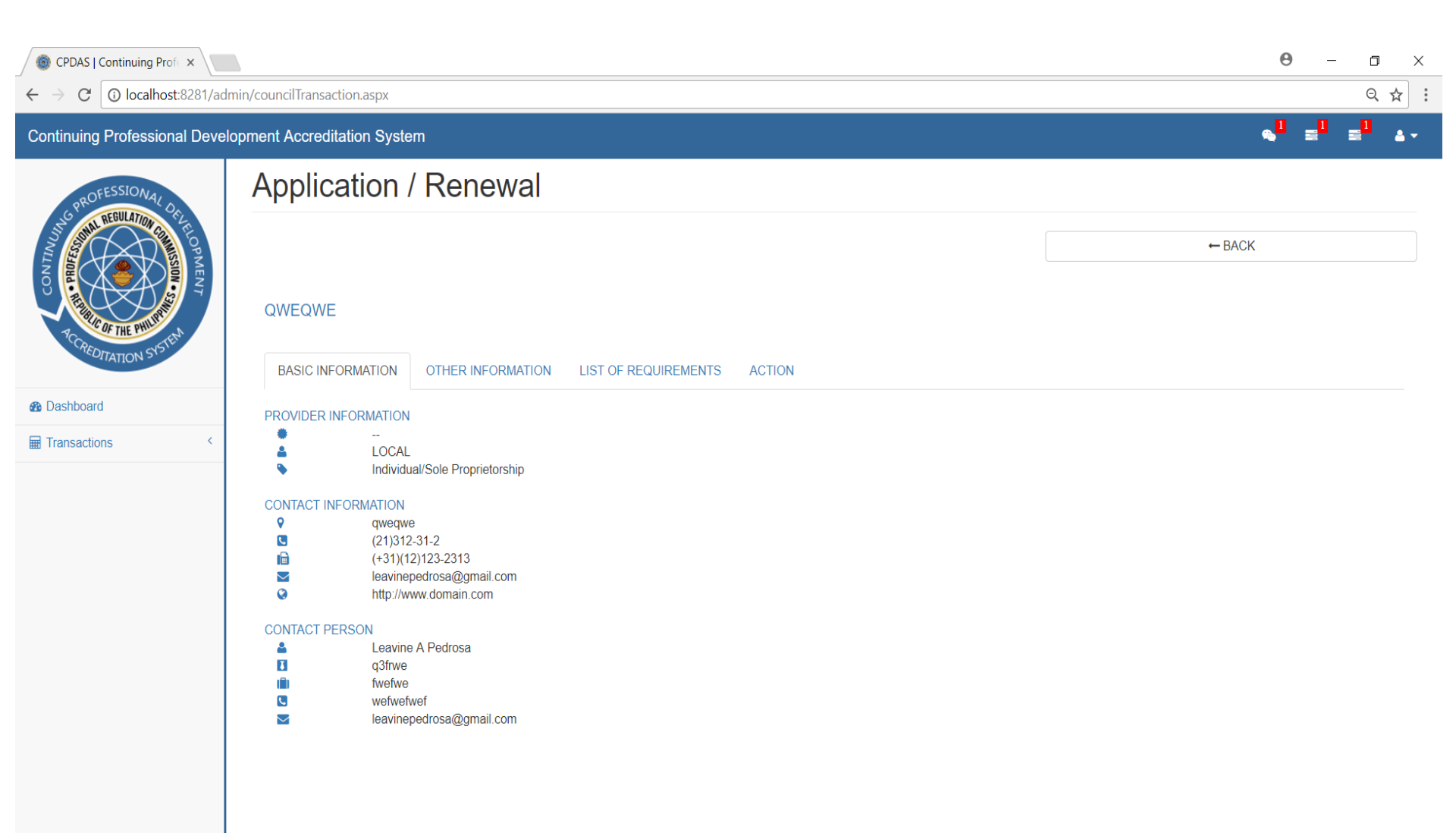

#### Select the action from

X

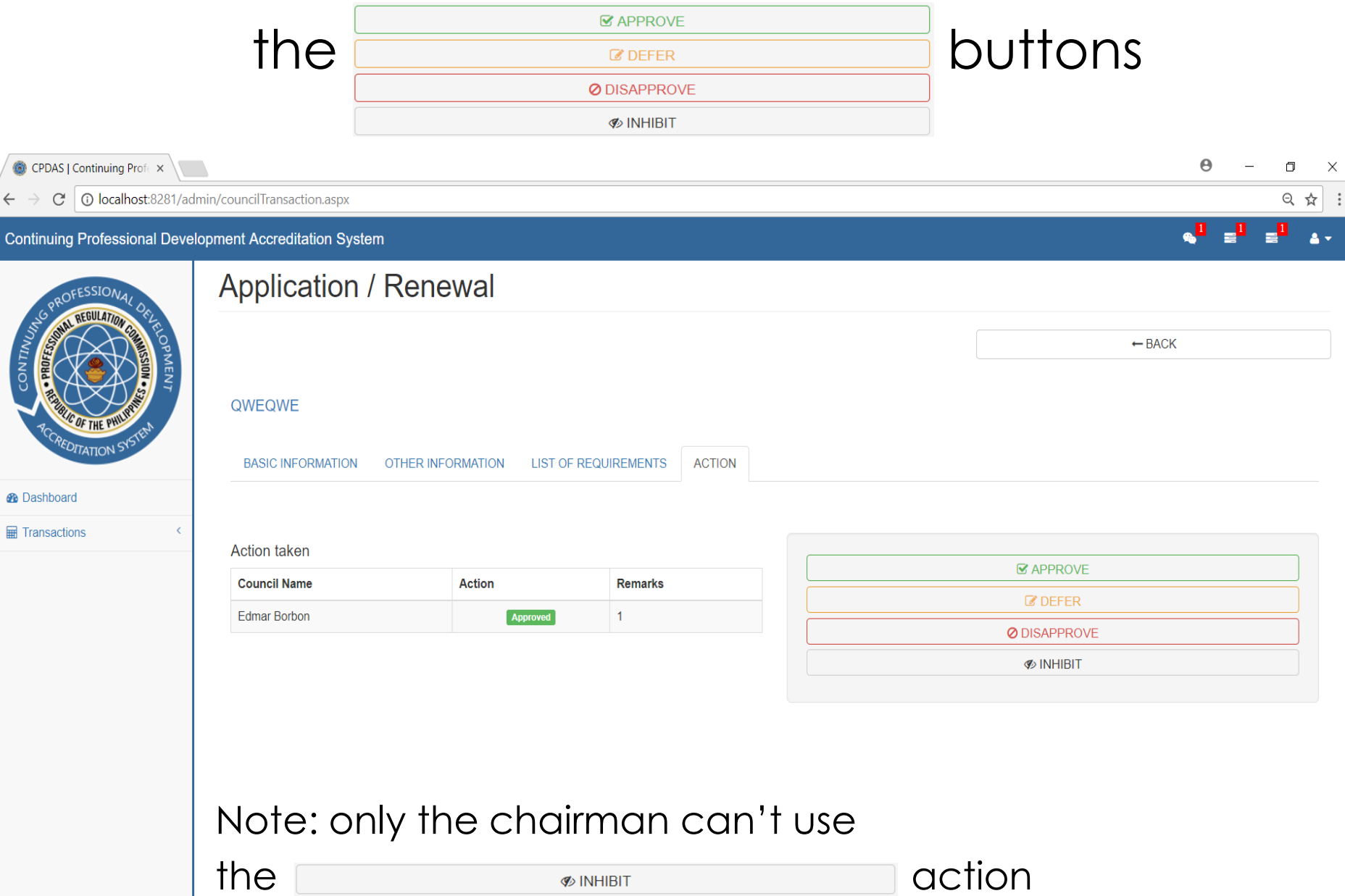